#### 1. Microsoft Excel 2010

เป็นโปรแกรมตารางคำนวณ ซึ่งเป็นส่วนหนึ่งของ Microsoft Office 2010 ที่สามารถนำมาใช้ในการสร้างและ จัดรูปแบบสมุดงาน (กลุ่มของตารางคำนวณ) เพื่อนำข้อมูลมาวิเคราะห์หรือคำนวณผล โดยใช้สูตรทางคณิตศาสต์ตั้งแต่ขั้น พื้นฐานจนถึงขั้นสูง เช่น สรุปข้อมูลสถิติการเกิดอุบัติเหตุ การคิดคะแนน/ผลการสอบ บัญชีเงินเดือนของพนักงาน รวมถึงการ นำเสนอข้อมูลในแผนภูมิต่างๆ อย่างมืออาชีพ ซึ่งโปรแกรมจะช่วยให้ทำงานได้เร็วขึ้น และมีประสิทธิภาพมากยิ่งขึ้น

## 2. ความต้องการของระบบสำหรับติดตั้งโปรแกรม

- 1) ระบบปฏิบัติการตั้งแต่ Windows XP (SP3), Windows Vista (SP1), Windows 7, Windows Server 2003 (SP2) หรือ Windows Server 2008
- 2) ซีพียู ควรจะมีความเร็ว 500 MHz หรือสูงกว่า
- 3) หน่วยความจำ RAM ไม่น้อยกว่า 512 MB
- 4) พื้นที่ฮาร์ดดิสก์ ไม่น้อยกว่า 3.0 GB
- 5) การ์ดจอที่รองรับการแสดงผลอย่างน้อย 1024x576

## 3. การเปิดโปรแกรม Microsoft Excel 2010 เพื่อใช้งาน

ในการเปิดโปรแกรมขึ้นมาใช้งาน ให้ไปที่เมนู Start > All Programs > Microsoft Office > Microsoft Excel 2010

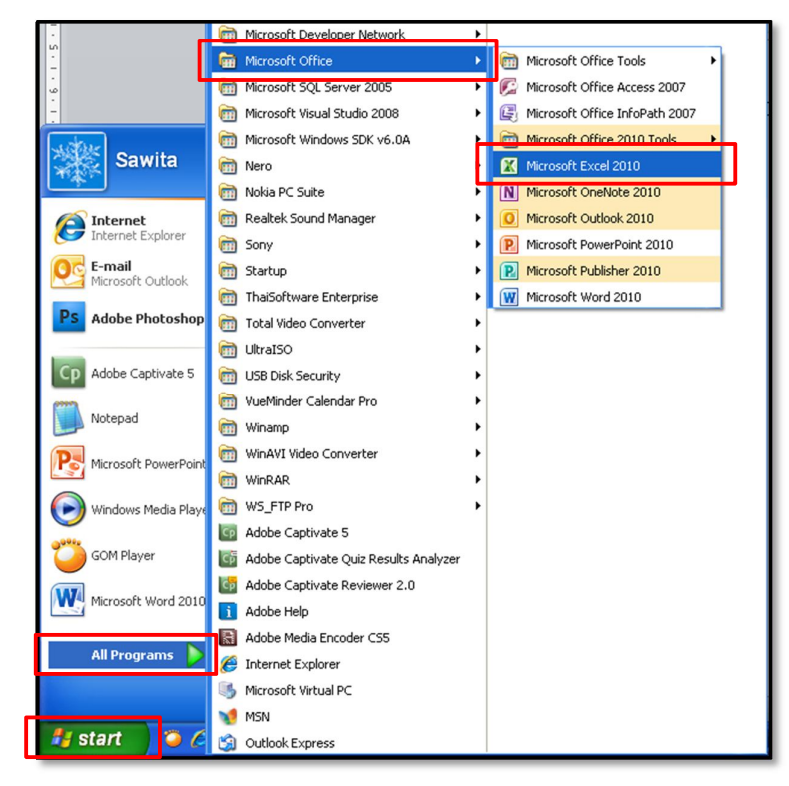

## 4. ส่วนประกอบของเมนูการใช้งานโปรแกรม

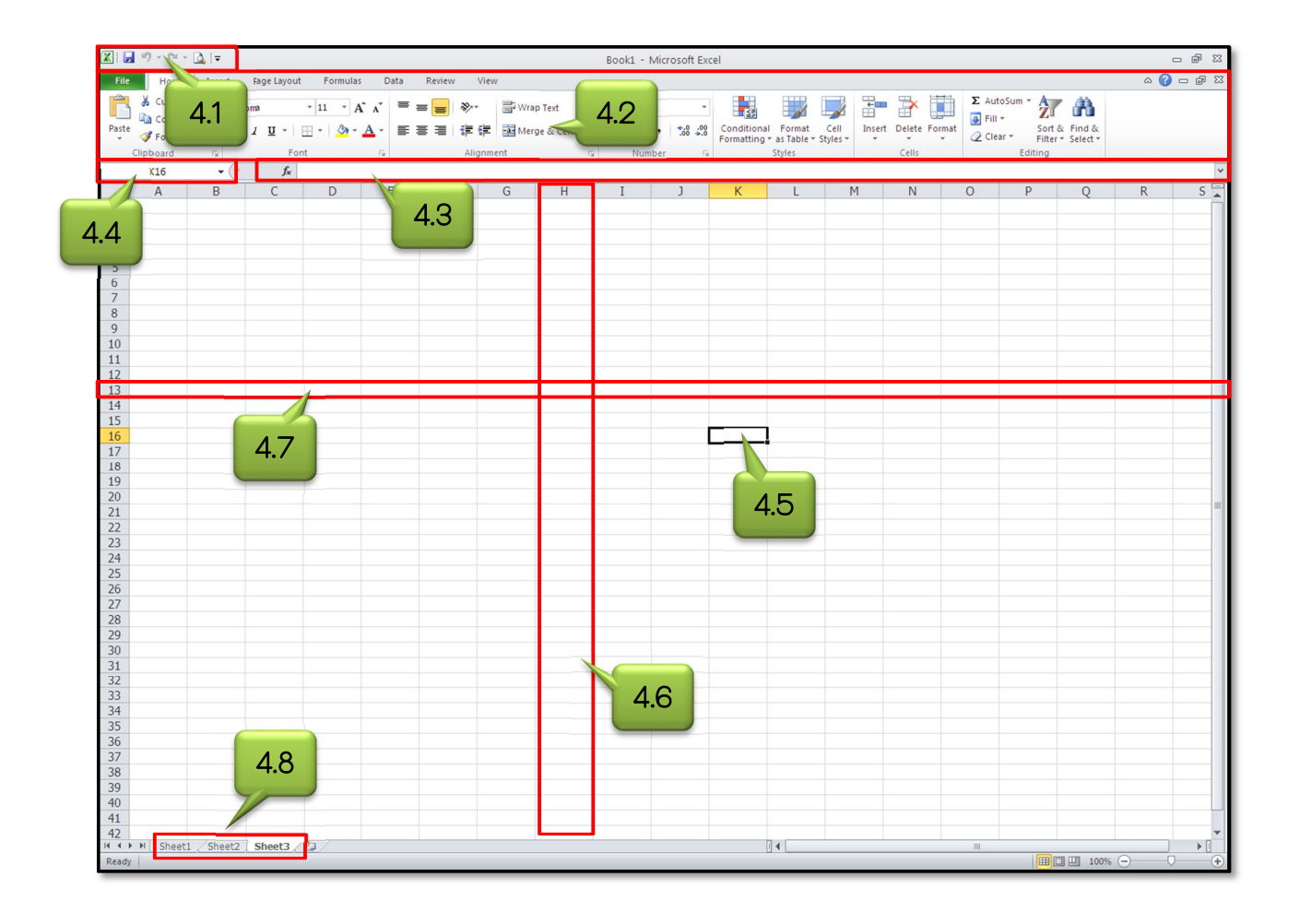

- 1) <u>แถบเครื่องมือ Quick Access</u> เป็นส่วนที่รวบรวมเมนูหรือเครื่องมือสำคัญ และนิยมใช้เป็นประจำ โดยผู้ใช้ สามารถเพิ่มหรือลบเครื่องมือต่างๆ ได้ตามความต้องการ
- ริบบอน (Ribbon) เป็นส่วนที่รวบรวมชุดคำสั่ง และเครื่องมือต่างๆ เข้าด้วยกัน โดยมีการจัดแบ่งออกเป็นกลุ่มๆ เพื่อให้สามารถเรียกใช้งานได้สะดวก
- 3) **แถบเครื่องมือสูตร (Formula Bar)** เป็นส่วนที่ใช้สำหรับพิมพ์ข้อความ ตัวเลข และสูตรคำนวณทางคณิตศาสตร์
- 4) <u>กล่องชื่อ (Name box)</u> เป็นส่วนที่ใช้บอกตำแหน่งของเซลล์ หรือชื่อของเซลล์ที่ถูกเลือกทำงาน
- 5) พื้นที่ทำงาน (Work Space) เป็นส่วนของพื้นที่ที่ใช้ในการพิมพ์ข้อความ หรือตัวเลขลงไปในชีทงาน
- 6) <u>คอสัมน์ (Column)</u> เป็นส่วนของแถวที่อยู่ในแนวตั้งของชีทงาน โดยมีชื่อของหัวแถวเป็นตัวอักษร A, B, ... ไป จนถึง XFD

- 7) <u>แกว (Row)</u> เป็นส่วนของแถวที่อยู่ในแนวนอนของชีทงาน โดยมีชื่อของหัวแถวเป็นตัวเลข 1,2,3, ... ไปจนถึงแถวที่ 1048576
- <u>ป้ายชื่อ (Sheet tab)</u> เป็นส่วนที่แสดงชื่อของชีทงานที่เลือกใช้งานอยู่ โดยปกติโปรแกรมจะทำการเพิ่มมาให้ 3 ชีท งาน เมื่อทำการสร้างไฟล์ใหม่
- 5. ส่วนประกอบหลักของโปรแกรม Excel 2010
  - 1) สมุดงาน (Workbook) คือ ไฟล์งานหลักของ Excel ที่ประกอบด้วยชีทงานตามที่ผู้ใช้สร้างขึ้น และจัดเก็บบันทึก เป็นไฟล์งาน เพื่อนำมาเพิ่มเติมหรือแก้ไขในครั้งต่อไป
  - ชีทงาน (Worksheet) คือ หน้ากระดาษแต่ละหน้าที่อยู่ในสมุดงาน โดยใช้เป็นพื้นที่สำหรับทำงานทุกๆ อย่าง ซึ่ง ปกติเมื่อสร้างสมุดงานใหม่ จะมีชีทงานมาให้ด้วย 3 ชีทเสมอ
  - เซลล์ (Cell) คือ ช่องสี่เหลี่ยมที่เกิดจากจุดตัดของแถวและคอลัมน์ ใช้สำหรับกรอกตัวเลขหรือข้อความลงไป เพื่อ นำไปบันทึกผล หรือคำนวณหาค่าต่างๆ ในการเรียกชื่อเซลล์จะดูจากตัวอักษรที่อยู่บนคอลัมน์ และตัวเลขที่อยู่หัวแถว

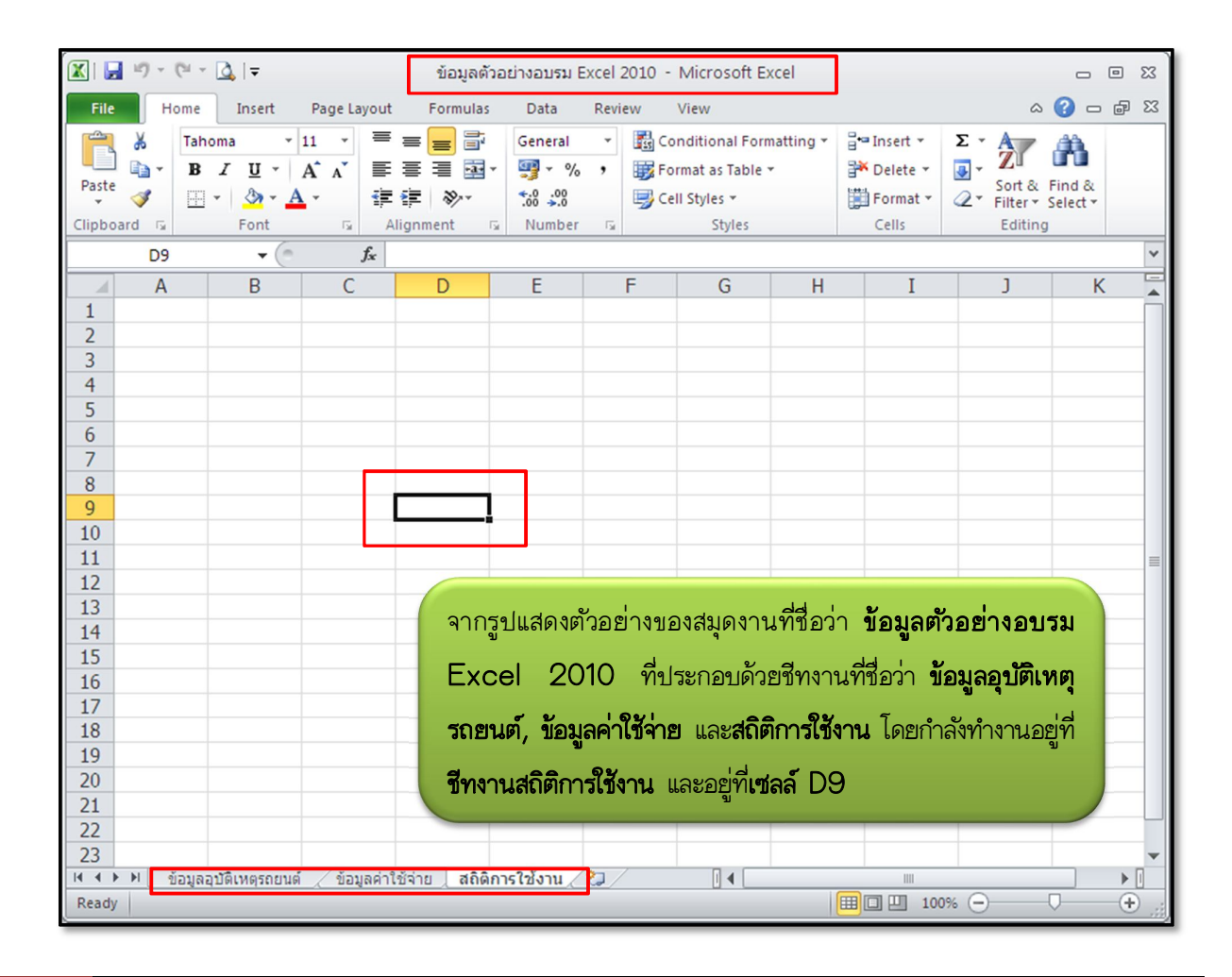

## 6. การใส่สูตรการคำนวณ

เป็นการคำนวณหาผลลัพธ์ โดยใช้การอ้างอิงจากตำแหน่งของเซลล์ ณ ตำแหน่งต่างๆ และใส่เครื่องหมายทางคณิตศาสตร์ เข้าไปให้ถูกต้อง เพื่อให้ได้ผลลัพธ์ที่ต้องการ ในการใส่สูตรสามารถทำได้ 2 วิธี คือ การพิมพ์สูตรเข้าไปที่เซลล์ผลลัพธ์โดยตรง หรือ การพิมพ์สูตรเข้าไปที่ส่วนของแถบเครื่องมือสูตร (Formula Bar) ซึ่งจะได้ผลลัพธ์เท่ากัน

ตัวอย่างที่นำมาทดลองเป็นการคำนวณหาจำนวนเงินของค่าใช้จ่ายตามจำนวน โดยมีสมการดังนี้ คือ

## จำนวนเงิน = ราคาค่าใช้จ่าย × จำนวน

และมีขั้นตอนการดำเนินการ ดังนี้

- 1) คลิกเซลล์ที่ต้องการหาผลลัพธ์
- 2) ทำการใส่สูตร คือ =[@ราคา]\*[@จำนวน] โดยพิมพ์เข้าไปในเซลล์ที่เลือก หรือใส่ที่แถบเครื่องมือสูตรก็ได้
- 3) เมื่อเสร็จแล้วกดปุ่ม <Enter> จะปรากฏผลลัพธ์ที่เซลล์ที่เลือกไว้
- หากต้องการกำหนดผลลัพธ์ด้วยสูตรแบบเดียวกันให้กับเซลล์อื่นๆ สามารถคัดลอกสูตร โดยการแดรกเมาส์จากมุมเซลล์ ผลลัพธ์ลงมาที่เซลล์ด้านล่าง

| File             | Home            | Insert Page      | Layout     | Fo  | rmulas                | Data | a Revie | w   | View    | Desig     | n     |
|------------------|-----------------|------------------|------------|-----|-----------------------|------|---------|-----|---------|-----------|-------|
| Ê                | 🔏 Cut           | Arial            | * 1        | 10  | · A A                 | E    | = =     | \$  | **      | Wrap Te   | ext   |
| Paste            | Format Pa       | inter B I L      | Ī •        | -   | <u>⊘</u> - <u>A</u> - |      | E 🗏 🔳   |     | *       | Merge &   | & Cen |
| Clipboard 🕞 Font |                 |                  |            |     | 6                     | ŝ.   |         | A   | lignmen | t         |       |
|                  | E4              | <b>▼</b> (0      | fx =[@     | วรา | คา]*[@จำ              | นวน  | ]       |     |         |           |       |
|                  | Α               | В                |            |     | С                     |      | D       |     |         | E         |       |
| 1                | ข้อมูลค่าใช้จ่า | ยในการอบรม O     | ffice 2010 |     |                       |      |         |     |         |           |       |
| 2                |                 |                  |            |     |                       | _    |         |     |         |           |       |
| 3                | ลำดับที่ 💌      | รายละเ           | อียด       | -   | ราคา                  | -    | จำนวเ   | 1 7 | จำเ     | เวนเงิน 🔽 |       |
| 4                | 1               | ด่าอบรม Office 2 | 2010       |     | 2,000.                | 00   | 2       |     |         | 4,000.00  |       |
| 5                | 2               | ด่าเดินทาง       |            |     | 200.                  | 00   | 2       |     |         |           |       |
| 6                | 3               | ด่าอาหาร         |            |     | 50.                   | 00   | 2       |     |         |           |       |
| 7                | 4               | ด่าหนังสือ       |            |     | 500.                  | 00   | 2       |     |         |           |       |
| 8                | 5               | ด่าชีดีโปรแกรม   |            |     | 300.                  | 00   | 5       |     |         |           |       |
| 9                |                 | 571              | J          |     |                       |      |         |     |         | 4000      |       |
| 10               |                 |                  |            |     |                       |      |         |     |         |           |       |

## 7. ฟังก์ขันใน Excel และการประยุกต์ใช้งาน

ฟังก์ขัน (Function) เป็นเครื่องมือสำคัญของโปรแกรม Excel เพื่อใช้ในการคำนวณตั้งแต่ระดับพื้นฐานทั่วไป จนถึง ขั้นสูง ตัวอย่างของฟังก์ชันพื้นฐานสำคัญสำหรับคำนวณ มีดังนี้

## 1) ฟังก์ชัน SUM : หาผลรวมจากจำนวนทั้งหมด

เป็นฟังก์ชันที่ใช้สำหรับหาผลรวมจากจำนวนหรือตัวเลขทั้งหมด โดยมีรูปแบบของฟังก์ชัน ดังนี้

= SUM (number1, number2, ... )

## 2) ฟังก์ชัน COUNT : นับจำนวนข้อมูล

เป็นฟังก์ชันที่ใช้สำหรับนับจำนวนข้อมูลที่มีทั้งหมดในช่วงหรือขอบเขตที่กำหนดไว้ โดยมีรูปแบบของฟังก์ชัน ดังนี้

```
= COUNT (value1, value2, ... )
```

## 3) ฟังก์ชัน MAX : หาค่ามากที่สุด

เป็นฟังก์ชันที่ใช้สำหรับหาค่าที่มากที่สุดในช่วงหรือขอบเขตที่กำหนดไว้ โดยมีรูปแบบของฟังก์ชัน ดังนี้

```
= MAX (number1, number2, ... )
```

## 4) ฟังก์ชัน MIN : หาค่าน้อยที่สุด

เป็นฟังก์ชันที่ใช้สำหรับหาค่าที่น้อยที่สุดในช่วงหรือขอบเขตที่กำหนดไว้ โดยมีรูปแบบของฟังก์ชัน ดังนี้

= MIN (number1, number2, ... )

## 5) ฟังก์ชัน AVERAGE : หาค่าเฉลี่ยจากจำนวนทั้งหมด

เป็นฟังก์ชันที่ใช้สำหรับหาค่าเฉลี่ยจากจำนวนหรือตัวเลขที่มีทั้งหมด โดยมีรูปแบบของฟังก์ชัน ดังนี้

```
= AVERAGE (number1, number2, ... )
```

## <u>ตัวอย่างการนำฟังก์ชันมาใช้งาน</u>

| 1  | А          | В                        | С              | D          |           |
|----|------------|--------------------------|----------------|------------|-----------|
| 1  |            | ข้อมูลอุบัติเหตุ         | =([@โวีเ 2553] | ]*100)/C12 |           |
| 2  |            |                          |                |            |           |
| 3  | ลำดับที่ 🔻 | อำเภอ 💌                  | ปี 2553 💌      | 50. 👻 🔻    |           |
| 4  | 1          | พระนครศรีอยุธยา          | 12             | 21         |           |
| 5  | 2          | ท่าเรือ                  | 10             | 18         |           |
| 6  | 3          | ลาดบัวหลวง               | 4              | 7          |           |
| 7  | 4          | นครหลวง                  | 6              | 11         |           |
| 8  | 5          | วังน้อย                  | 5              | 9          |           |
| 9  | 6          | อุทัย                    | 8              | 14         |           |
| 10 | 7          | ผักไห่ =SUM(C4           | kC11) 7        | 13         |           |
| 11 | 8          | บางปะอิน                 | 4              | 7          |           |
| 12 |            | รวม                      | 56             |            |           |
| 13 |            |                          |                | =MAX       | X(C4:C11) |
| 14 |            | ค่าสูงสุดของสถิติการเกิด | อุบัติเหตุ     | 12         |           |
| 15 |            | ค่าต่ำสุดของสถิติการเกิด | อุบัติเหตุ     | 4          | (C4:C11)  |
| 16 |            | ค่าเฉลี่ยของสถิติการเกิด | อุบัติเหตุ     | 7          |           |
| 17 |            |                          |                |            |           |
|    |            |                          |                | =AVERAG    | E(C4:C11) |

#### 8. การกำหนดรูปแบบของข้อมูล

8.1 การกำหนดรูปแบบข้อมูลเป็นวันที่

#### <u>วิธีที่ 1</u>

- 1) คลิกเลือกเซลล์หรือแดรกเมาส์ครอบคลุมเซลล์ที่ต้องการกำหนดรูปแบบวันที่
- 2) ที่ส่วนของแท็บเมนู Home คลิกที่ Date 🔹 เลือกเมนู Date
- สอกรูปแบบของวันที่ที่ต้องการ โดยจะมีให้เลือกเป็นวันที่แบบสั้น (30/3/54) หรือแบบยาว (30/03/2554)

#### <u>วิธีที่ 2</u>

- 1) คลิกเลือกเซลล์หรือแดรกเมาส์ครอบคลุมเซลล์ที่ต้องการกำหนดรูปแบบวันที่
- 2) คลิกขวาที่ส่วนของเซลล์ที่เลือก แล้วคลิกที่คำสั่ง Format Cells
- 3) ที่แท็บ Number ทำการกำหนด Category ของข้อมูลเป็นชนิด Date
- 4) ที่ส่วนของ Type ทำการเลือกรูปแบบวันที่ที่ต้องการ
- 5) ทำการกำหนดรูปแบบของประเทศ (Locale) ที่ต้องการ โดยถ้าประเทศไทย เลือก Thai
- 6) ทำการกำหนดรูปแบบของปฏิทิน โดยมีรูปแบบของปี ค.ศ. (Western) หรือรูปแบบของปี พ.ศ. (Thai Buddhist)

| Format Cells                                                                                                    | ?                                                                                                    | K |
|----------------------------------------------------------------------------------------------------|----------------------------------------------------------------------------------------------------|---|
| Number Alignment                                                                                                    | Font Border Fill Protection                                                                                                    | _ |
| Category:<br>General<br>Number<br>Currency<br>Accounting<br>Date<br>Time<br>Percentage<br>Fraction<br>Scientific<br>Text<br>Special<br>Custom | Sample<br>30/3/2554<br>Iype:<br>*14 Juneu 2001<br>14/3/001<br>14/3/2001 13:30 u.<br>14/3/2001 13:30 u.<br>14/3/2001 14/3/2001 14/3 |   |
| Date formats display da<br>asterisk (*) respond to<br>operating system. Form                                                                  | te and time serial numbers as date values. Date formats that begin with an<br>changes in regional date and time settings that are specified for the<br>ats without an asterisk are not affected by operating system settings.<br>OK Cancel                                                                                                    |   |

## 8.2 การใส่จุดทศนิยมให้กับตัวเลข (0.00)

## <u>วิธีที่ 1</u>

- 1) คลิกเลือกเซลล์หรือแดรกเมาส์ครอบคลุมเซลล์ที่ต้องการใส่จุดทศนิยมให้กับตัวเลข

| File                | Home                | Insert Pag                                   | e Layout    | Fo  | rmulas | Dat | Re              | view          | View                | Design         |  |
|---------------------|---------------------|----------------------------------------------|-------------|-----|--------|-----|-----------------|---------------|---------------------|----------------|--|
| 🖹 🕷                 | Arial               | - 10                                         | · = =       |     |        | 2   |                 | <b>1</b> 55 C | onditiona           | I Formatting * |  |
|                     | т <b>В</b> .        | <u>    u                                </u> | <b>`</b> ≣≣ |     | •a• ~  | 10  | · % ,           | F             | 🏢 Format as Table 🔻 |                |  |
| Paste 🗸 🖾 - 🏠 - 🛱 🛱 |                     |                                              | :           | \$7 | ÷.0    | .00 | 📑 Cell Styles 🔻 |               |                     |                |  |
| Clipboard           | Gi i                | Font                                         | 🗟 Align     | mer | nt 🗔   | Nur | mber 5          | i l           | Sty                 | les            |  |
|                     | C4 • 2000           |                                              |             |     |        |     |                 |               |                     |                |  |
| 1                   | Α                   | E                                            | 3           |     | C      |     | D               | )             | E                   |                |  |
| 1 ข้อมู             | <b>ูลค่าใช้</b> จ่า | ยในการอบรม                                   | Office 2010 | )   | 1      |     |                 |               |                     |                |  |
| 2                   |                     |                                              |             |     |        |     |                 |               |                     |                |  |
| 3 6                 | ำดับที่ 💌           | รายละ                                        | ะเอียด      | •   | ราค    | n ▼ | จำน             | วน 💌          | จำนว                | นเงิน 💌        |  |
| 4                   | 1                   | ค่าอบรม Office                               | 2010        |     | 2000 1 |     |                 | 2000          |                     |                |  |
| 5                   | 2                   | ค่าเดินทาง                                   |             |     |        | 200 | 1               | 1             |                     | 200            |  |
| 6                   | 3                   | ด่าอาหาร                                     |             |     |        | 50  | 2               |               |                     | 100            |  |
| 7                   | 4                   | ด่าหนังสือ                                   |             |     |        | 500 | 2               |               |                     | 1000           |  |
| 8                   | 5                   | ด่าซีดีโปรแกรม                               |             |     |        | 300 | 3               | 1             |                     | 900            |  |
| 9                   |                     | 57                                           | ม           |     |        |     |                 |               |                     | 4200           |  |
| 10                  |                     |                                              |             |     |        |     |                 |               |                     |                |  |

## <u>วิธีที่ 2</u>

- 1) คลิกเลือกเซลล์หรือแดรกเมาส์ครอบคลุมเซลล์ที่ต้องการใส่จุดทศนิยมให้กับตัวเลข
- 2) คลิกขวาที่ส่วนของเซลล์ที่เลือก แล้วคลิกที่คำสั่ง Format Cells
- 3) ที่แท็บ Number ทำการกำหนด Category ของข้อมูลเป็นชนิด Number
- 4) กำหนด Decimal places ตามทศนิยมที่ต้องการ เช่น ถ้าต้องการทศนิยม 2 ตำแหน่ง กำหนด Decimal places เป็น 2 แล้วคลิก OK

| Format Cells                                                                                                    |                                                                                                    | ? 🗙 |
|----------------------------------------------------------------------------------------------------|----------------------------------------------------------------------------------------------------|-----|
| Number Alignment<br>Category:<br>General<br>Number<br>Currency<br>Accounting<br>Date<br>Time<br>Percentage<br>Fraction<br>Scientific<br>Text<br>Special<br>Custom | Font Border Fill Protection Sample 2000.00 Decimal places: 2 Use 1000 Separator (,) Megative numbers: -1234.10 -1234.10 -1234.10 -1234.10 |     |

- 8.3 การใส่เครื่องหมายคอมม่า (,) คั่นตัวเลข 3 หลัก <u>วิธีที่ 1</u>
  - 1) คลิกเลือกเซลล์หรือแดรกเมาส์ครอบคลุมเซลล์ที่ต้องการใส่เครื่องหมายคอมม่าคั่นตัวเลข 3 หลัก
  - 2) ที่ส่วนของแท็บเมนู Home คลิกที่ 🗾 โปรแกรมจะทำการใส่เครื่องหมายคอมม่าให้

| File                    | н                               | ome     | Insert      | Page La                                  | yout       | Fo  | rmulas  | Dat  | ta         | 2            |      | View | Design  |
|-------------------------|---------------------------------|---------|-------------|------------------------------------------|------------|-----|---------|------|------------|--------------|------|------|---------|
| Arial - 10 - = =        |                                 |         |             |                                          | 📑 Number 🔢 |     |         | 5    | onditiona  | I Formatting |      |      |         |
|                         |                                 |         |             | •a• ~                                    | <b>_</b>   | - % | ',      | F 🗊  | ormat as T | able 🔻       |      |      |         |
| Paste 🛷 🖂 - 🖄 - 🗛 - 🖅 🖅 |                                 |         | 1           | ≫. • • • • • • • • • • • • • • • • • • • |            |     | ,       |      |            |              |      |      |         |
| Clipbo                  | oard 🗔                          |         | Font        | Gi.                                      | Align      | mer | nt 🗔    | Nur  | mber       | 5            |      | Sty  | les     |
|                         | C4 • <i>f</i> <sub>x</sub> 2000 |         |             |                                          |            |     |         |      |            |              |      |      |         |
|                         | A B                             |         |             | С                                        |            | D   |         | E    |            |              |      |      |         |
| 1                       | ข้อมูลค่                        | าใช้จ่า | ยในการอา    | ปรม Offi                                 | ce 2010    |     | 1       |      |            |              |      |      |         |
| 2                       |                                 |         |             |                                          |            |     |         |      |            |              |      |      |         |
| 3                       | ลำดั                            | บที่ 💌  | 9           | ายละเอีย                                 | เด         | -   | ั / ราค | ד ר  | -          | จำนวน        |      | จำนว | นเงิน 💌 |
| 4                       | 1                               |         | ด่าอบรม (   | Office 201                               | 10         |     | 200     | 0.00 |            | 1            |      |      | 2000    |
| 5                       | 2                               |         | ค่าเดินทาง  |                                          |            |     | 20      | 0.00 |            | 1            |      | 200  |         |
| 6                       | 3                               |         | ด่าอาหาร    |                                          |            |     | 5       | 0.00 |            | 2            |      |      | 100     |
| 7                       | 4                               |         | ด่าหนังสือ  |                                          |            | 50  | 0.00    |      | 2          |              | 1000 |      |         |
| 8                       | 5                               |         | ค่าชีดีโปรเ | เกรม                                     |            |     | 30      | 0.00 | Į –        | 3            |      |      | 900     |
| 9                       |                                 |         |             | รวม                                      |            |     |         |      |            |              |      |      | 4200    |
| 10                      |                                 |         |             |                                          |            |     |         |      |            |              |      |      |         |

## วิธีที่ 2

- 1) คลิกเลือกเซลล์หรือแดรกเมาส์ครอบคลุมเซลล์ที่ต้องการใส่เครื่องหมายคอมม่าคั่นตัวเลข 3 หลัก
- 2) คลิกขวาที่ส่วนของเซลล์ที่เลือก แล้วคลิกที่คำสั่ง Format Cells
- 3) ที่แท็บ Number ทำการคลิกที่ Use 1000 Separator (,) เพื่อกำหนดให้ใส่เครื่องหมายคอมม่า

| Format Cells                                                                                                    |                                                                                                    | ? 🗙 |
|----------------------------------------------------------------------------------------------------|----------------------------------------------------------------------------------------------------|-----|
| Number Alignment<br><u>Category:</u><br><u>General</u><br><u>Number</u><br>Currency<br>Accounting<br>Date<br>Time<br>Percentage<br>Fraction<br>Scientific<br>Text<br>Special<br>Custom | Font     Border     Fill     Protection       Sample     2,000.00       Decimal places:     2       V Use 1000 Separator (,)       Megative numbers:       -1,234.10       1,234.10       -1,234.10       -1,234.10 |     |
|                                                                                                    | 1,000,000                                                                                                    |     |

- 9. การกำหนดเงื่อนไขในการแสดงผลของเซลล์ (Conditional Formatting)
  - การกำหนดรูปแบบโดยใช้กฎเกณฑ์เงื่อนไขทางคณิตศาสตร์มาเปรียบเทียบกับตัวเลขอ้างอิงที่กำหนดขึ้น เพื่อให้แสดง รูปแบบของข้อมูลที่ต้องการ เช่น มากกว่า น้อยกว่า เท่ากับ เป็นต้น มีวิธีดำเนินการ ดังนี้
    - 1) คลิกเลือกเซลล์หรือแดรกเมาส์ครอบคลุมเซลล์ที่ต้องการกำหนดรูปแบบ

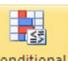

- 2) ที่ส่วนของแท็บเมนู Home คลิกที่ Formatting
- ทำการเลือกคำสั่งเพื่อกำหนดเงื่อนไขของรูปแบบการแสดงผล (ตัวอย่างกำหนดเงื่อนไขให้แสดงผลเมื่อมีค่าของตัวเลข มากกว่าตัวเลขที่กำหนด)
- 4) กำหนดตัวเลขที่ต้องการกำหนดเงื่อนไข (ตัวอย่างกำหนดค่าที่มากกว่า 10)
- 5) ทำการเลือกรูปแบบการแสดงผลของเซลล์ (ตัวอย่างกำหนดให้แสดงเซลล์เป็นสีแดงอ่อน พร้อมข้อความสีแดง) แล้ว คลิก OK
- 6) เซลล์ที่อยู่ในขอบเขตที่กำหนด และข้อมูลมีค่ามากกว่า 10 จะแสดงผลเซลล์ตามที่กำหนด

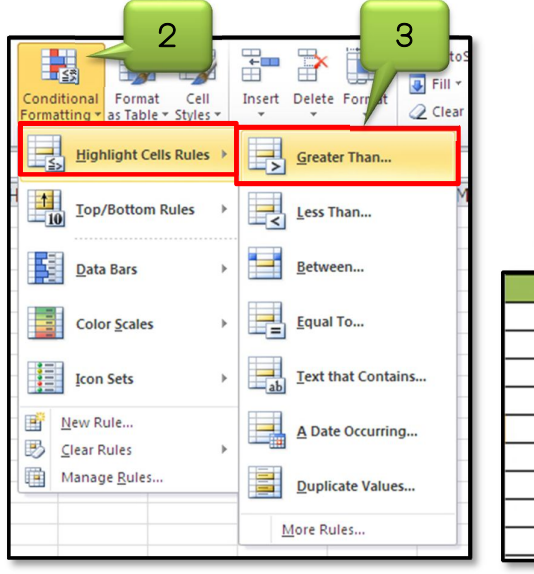

| Greater T<br>Format ce | 4<br>I' that are GREATER THAN: | with Light Red Fill with Dark 1 | Text     Cancel |
|------------------------|--------------------------------|---------------------------------|-----------------|
| ลำดับที่ 🔽             | อำเภอ 🔻                        | ปี 2553 💌                       | ร้อยละ 🔻        |
| 1                      | พระนครศรีอยุธยา                | 12                              | 21              |
| 2                      | ท่าเรือ                        | 10                              | 18              |
| 3                      | ลาดบัวหลวง                     | 4                               | 7               |
| 4                      | นครหลวง                        | 6                               | 1 1             |
| 5                      | วังน้อย                        | 5                               | 9               |
| 6                      | อุทัย                          | 8                               | 14              |
| 7                      | ผักไห่                         | 7                               | 13              |
| 8                      | บางปะอิน                       | 4                               | 7               |
|                        | รวม                            | 56                              |                 |

- การกำหนดรูปแบบโดยใช้แถบข้อมูล เป็นการจัดรูปแบบโดยกำหนดให้ใส่แถบข้อมูลภายในเซลล์ทุกเซลล์ ซึ่งความยาวของ แถบข้อมูลจะขึ้นอยู่กับค่าของข้อมูลในเซลล์นั้นๆ ซึ่งช่วยให้ดูข้อมูลได้ขัดเจนขึ้น โดยมีวิธีดำเนินการดังนี้
  - 1) คลิกเลือกเซลล์หรือแดรกเมาส์ครอบคลุมเซลล์ที่ต้องการกำหนดรูปแบบ

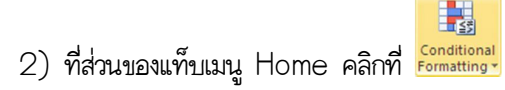

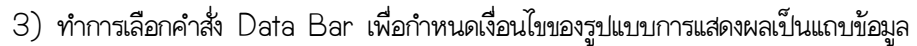

- 4) ทำการเลือกรูปแบบแถบสีที่ต้องการ
- 5) แถบสีที่กำหนดจะแสดงผลที่ขอบเขตของเซลล์ที่ทำการเลือก และมีความยาวแตกต่างกันขึ้นอยู่กับค่าของข้อมูล

| Conditional<br>Formatting - as Table - Styles -<br>Ess Highlight Cells Rules -<br>Top/Bottom Rules | Insert Delete Format<br>Cells |            |                 |           |          |
|----------------------------------------------------------------------------------------------------|-------------------------------|------------|-----------------|-----------|----------|
| Data Bars                                                                                          | Gradient Fill                 | ลำดับที่ 💌 | อ่าเภอ 🔻        | ปี 2553 💌 | ร้อยละ 🔻 |
|                                                                                                    |                               | 1          | พระนครศรีอยุธยา | 12        | 21       |
| Color Scales                                                                                       |                               | 2          | ท่าเรือ         | 10        | 18       |
|                                                                                                    |                               | 3          | ลาดบัวหลวง      | 4         | 7        |
| Icon Sets                                                                                          | Solid Fill                    | 4          | นครหลวง         | 6         | 11       |
| C Num Parts                                                                                        |                               | 5          | วังน้อย         | 5         | 9        |
| New Rule                                                                                           |                               | 6          | อุทัย           | 8         | 14       |
| E Liear Kules                                                                                      |                               | 7          | ผักไห่          | 7         | 13       |
| Manage <u>R</u> ules                                                                               |                               | 8          | บางปะอิน        | 4         | 7        |
|                                                                                                    | More Rules                    |            | รวม             | 56        |          |

## 10. การค้นหาข้อมูลด้วยตัวกรองอัตโนมัติ(Filter)

เป็นวิธีการที่ใช้ให้ผู้ใช้ สามารถเลือกดูเฉพาะข้อมูลที่ต้องการได้ง่ายและรวดเร็ว เนื่องจากการกรองข้อมูลจะเลือกแต่เฉพาะ ข้อมูลที่ต้องการออกมาแสดงเท่านั้น โดยในการกรองข้อมูล สามารถทำได้ดังนี้

Y

- 1) ที่ส่วนของแท็บเมนู Data ทำการคลิกเลือก <sup>[itter]</sup> เพื่อเปิดใช้งานการกรองข้อมูล
- 2) ส่วนของการกรองข้อมูล จะแสดงที่ทุกๆ คอลัมน์ของตารางข้อมูล

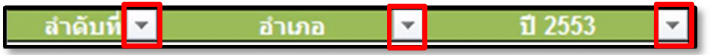

3) สามารถทำการเลือกแสดงข้อมูลทั้งหมด (Select All) หรือยกเลิกข้อมูลที่เลือกทั้งหมด หรือทำการเลือกเฉพาะ ข้อมูลที่ต้องการ โดยคลิกให้เครื่องหมาย 🗹 แสดงที่หน้าข้อมูลที่ต้องการ แล้วคลิก OK

| ลำดับที่ 💌    | อำเภอ                         | •   | ปี 2553 🔽                 |
|---------------|-------------------------------|-----|---------------------------|
| 1             | พระนครศรีอยุธยา               | A↓  | 2 th A to 7               |
| 2             | ท่าเรือ                       | Z   | Sort 1                    |
| 3             | ลาดบัวหลวง                    | A+  | <u>Sort</u>               |
| 4             | นครหลวง                       |     | Sort by Color             |
| 5             | ວັงน้อย                       | 1   | Clear Filter From "อำเภอ" |
| 6             | อุทัย                         | n n | _                         |
| 7             | ผักให่                        |     | Filter by Color 🕨         |
| 8             | บางปะอิน                      |     | Text <u>Filters</u>       |
|               | รวม                           |     |                           |
|               |                               |     | Search P                  |
| ค่าสูงสุดของส | เถิดิการเกิดอุบัดิเหตุ        |     | ····· (Select All)        |
| ค่าต่ำสุดของส | <b>เถิติการเกิดอุบัติเหตุ</b> |     | 🗸 ท่าเรือ                 |
| ค่าเฉลียของส  | ถิติการเกิดอุบัติเหตุ         |     | นครทลวง2                  |
|               |                               |     |                           |
|               |                               |     |                           |
|               |                               |     | พระนครศรีอยุธยา           |
| 1             |                               |     |                           |
|               |                               |     | ลาดบวหลวง                 |
|               |                               |     |                           |
|               |                               |     |                           |
|               |                               |     |                           |
|               |                               |     | OK Cancel                 |
|               |                               |     |                           |

4) ตารางจะแสดงเฉพาะข้อมูลที่ทำการเลือก ดังรูป

| ลำดับที่ 💌 | อำเภอ 🗸  | T | ปี 2553 | • |
|------------|----------|---|---------|---|
| 2          | ท่าเรือ  |   | 10      |   |
| 8          | บางปะอิน |   | 4       |   |

## 11. แผนภูมินำเสนอข้อมูล

แผนภูมิน้ำเสนอข้อมูล เป็นเครื่องมือที่ช่วยให้สามารถมองเห็นสัดส่วน ปริมาณ หรือรายละเอียดต่างๆ ของข้อมูลที่มีอยู่ มากมาย ให้ชัดเจนขึ้น ซึ่งภายใน Excel 2010 มีชนิดของกราฟหลากหลายรูปแบบให้เลือกใช้งาน โดยส่วนประกอบหลัก ภายในแผนภูมิมีดังนี้

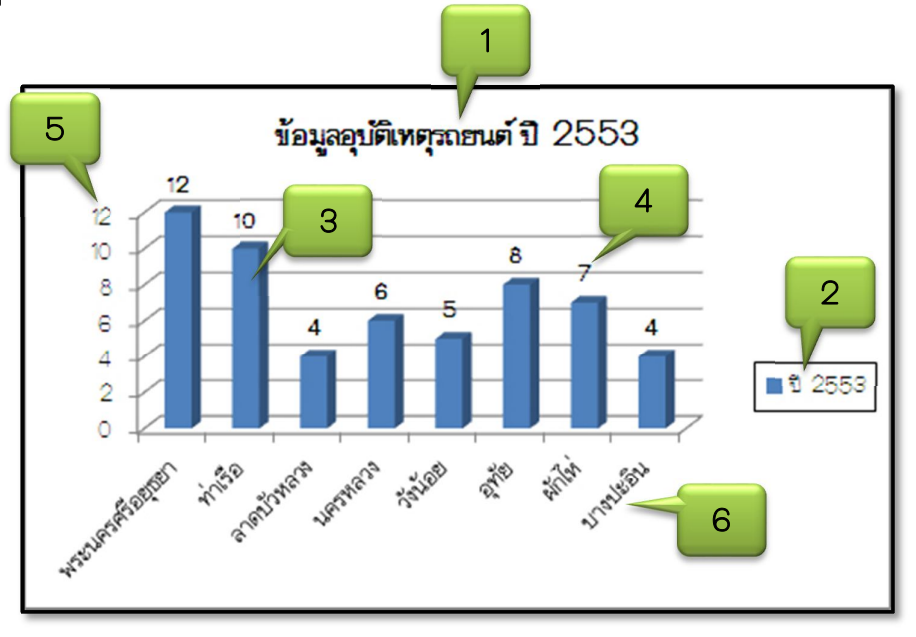

- <u>ชื่อแผนภูมิ</u> ใช้บอกว่าแผนภูมิที่สร้างขึ้นเป็นแผนภูมิเกี่ยวกับข้อมูลใด
- คำอธิบายแผนภูมิ แสดงว่าแผนภูมิแต่ละแท่งแทนข้อมูลใด โดยมีสีกำกับเพื่อระบุแผนภูมิแต่ละแท่ง
- <u>ชุดแท่งข้อมูล</u> เป็นแท่งแผนภูมิที่สร้างขึ้นตามค่าตัวเลข
- 4) <u>ป้ายชื่อข้อมูล</u> แสดงค่าตัวเลขข้อมูลของกราฟแต่ละแท่ง
- 5) **แกนแนวตั้ง** คือ แกน Y ที่แสดงค่าตัวเลขของข้อมูล
- 6) <u>แกนแนวนอน</u> คือ แกน X ที่แสดงรายการของข้อมูล

## 11.1 การสร้างแผนภูมิน้ำเสนอข้อมูล

- 1) ทำการแดรกเมาส์ครอบคลุมพื้นที่ข้อมูลภายในตารางทั้งหมด
- 2) ที่ส่วนของแท็บเมนู Insert ทำการเลือกรูปแบบของกราฟ (Chart) ที่ต้องการใช้ในการแสดงผลข้อมูล

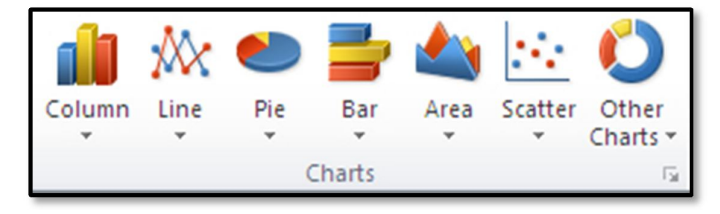

# 11.2 การเปลี่ยนรูปแบบประเภทของกราฟ

หลังจากที่ทำการสร้างกราฟเสร็จแล้ว หากต้องการเปลี่ยนรูปแบบประเภทของกราฟ สามารถทำได้ด้วยการ

- 1) คลิกขวาในส่วนบริเวณที่เป็นพื้นที่ของกราฟ
- 2) เลือกคำสั่ง 🍓 Change Chart Type... ซึ่งจะปรากฏรูปแบบกราฟอื่นๆ
- 3) ทำการเลือกรูปแบบกราฟที่ต้องการ แล้วคลิก OK รูปแบบของกราฟจะเปลี่ยนไปเป็นรูปแบบที่ทำการเลือก

#### 11.3 การเปลี่ยนสีแท่งกราฟ

หากกราฟที่สร้างขึ้นมามีสีสันไม่สวยงาม สามารถทำการเปลี่ยนสีให้แท่งกราฟใหม่ได้ ดังนี้

#### <u>วิธีที่ 1</u>

- 1) คลิกขวาในส่วนบริเวณที่เป็นพื้นที่ของกราฟ
- ที่ส่วนของแท็บเมนู Design จะปรากฏรูปแบบตัวอย่างของกราฟที่โปรแกรมมิให้ สามารถเลือกสีและลักษณะของ แท่งกราฟได้ตามต้องการ

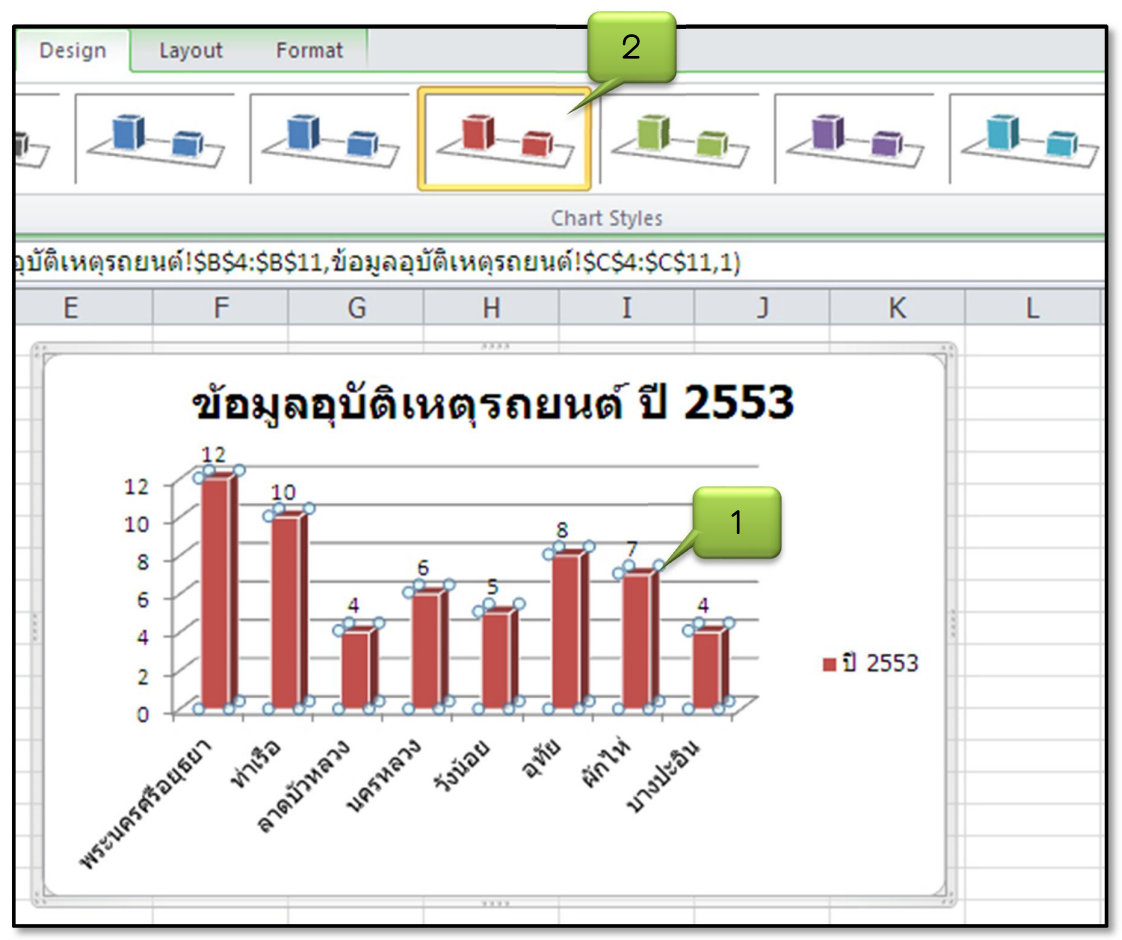

# 11.4 การเปลี่ยนรูปแบบและขนาดตัวอักษร

เมื่อทำการสร้างแผนภูมิเรียบร้อยแล้ว สามารถทำการปรับแต่งรูปแบบของตัวอักษรในการแสดงผลได้ ดังนี้

- 1) นำเมาส์ไปคลิกบริเวณที่เป็นพื้นที่ของกราฟ
- 2) ที่ส่วนของแท็บเมนู Home ทำการเลือกที่ส่วนรูปแบบตัวอักษร เพื่อกำหนดรูปแบบของตัวอักษร ขนาดของ ตัวอักษร ตัวหนา ตัวเอียง ขีดเส้นใต้ และสีตัวอักษรที่ต้องการ

| Tah | oma | (Bod | dy) | •   | 10 | * | A   | A          |
|-----|-----|------|-----|-----|----|---|-----|------------|
| B   | I   | U    | *   |     | *  | ٩ | - 4 | <b>A</b> - |
|     | _   | _    | F   | ont |    | _ | _   | - Fai      |

3) รูปแบบของตัวอักษรจะเปลี่ยนไป ตามรูปแบบของตัวอักษรที่เลือก

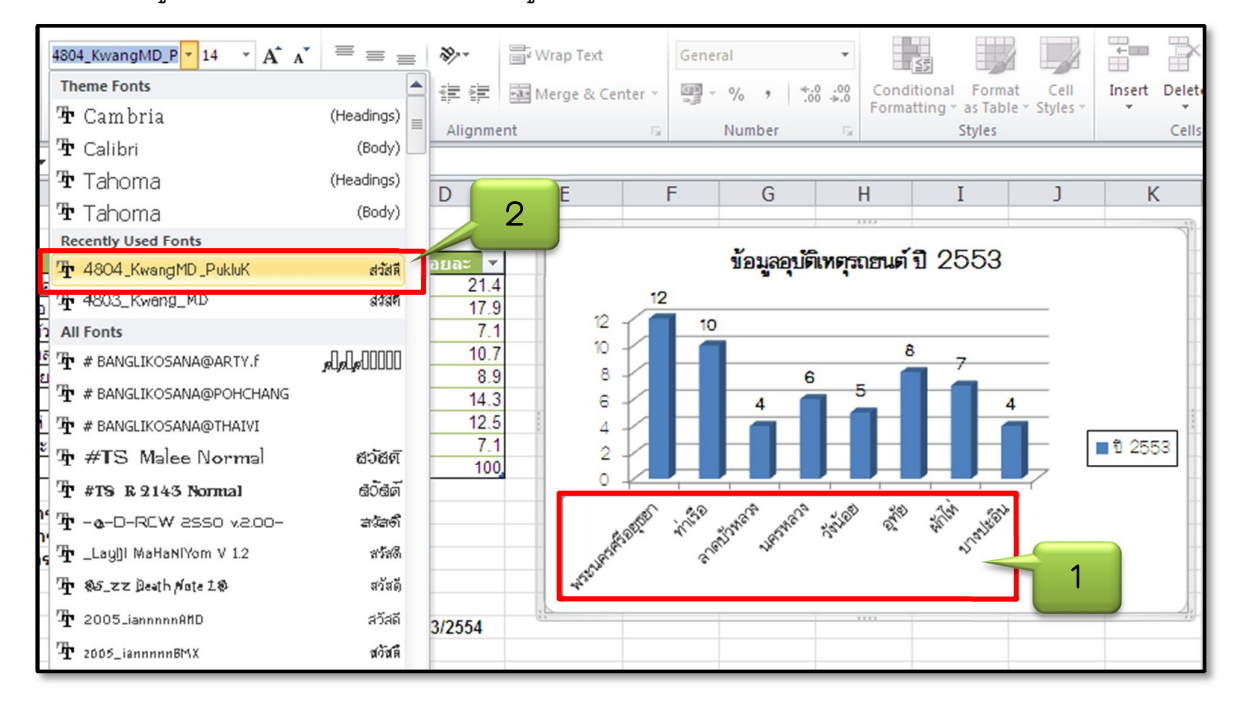

## 11.5 การเพิ่มป้ายชื่อข้อมูล

การเพิ่มป้ายชื่อของข้อมูลบนแท่งกราฟ เป็นการกำหนดให้แสดงรายละเอียดและค่าตัวเลขต่างๆ ของข้อมูล โดย สามารถจัดวางให้อยู่ในตำแหน่งต่างๆ ของแท่งกราฟได้ตามความเหมาะสม ซึ่งมีขั้นตอนดังนี้

riini

- 1) นำเมาส์ไปคลิกบริเวณที่เป็นพื้นที่ของกราฟ
- 2) ที่ส่วนของแท็บเมนู Layout ทำการคลิกที่คำสั่ง Labels สำหรับแสดงป้ายชื่อ (Data Label)
- 3) ทำการเลือกคำสั่งแสดง (Show) เพื่อกำหนดให้แสดงป้ายชื่อ
- 4) ป้ายชื่อข้อมูลที่เป็นตัวเลขจะแสดงที่ส่วนบนของแท่งกราฟแต่ละอัน

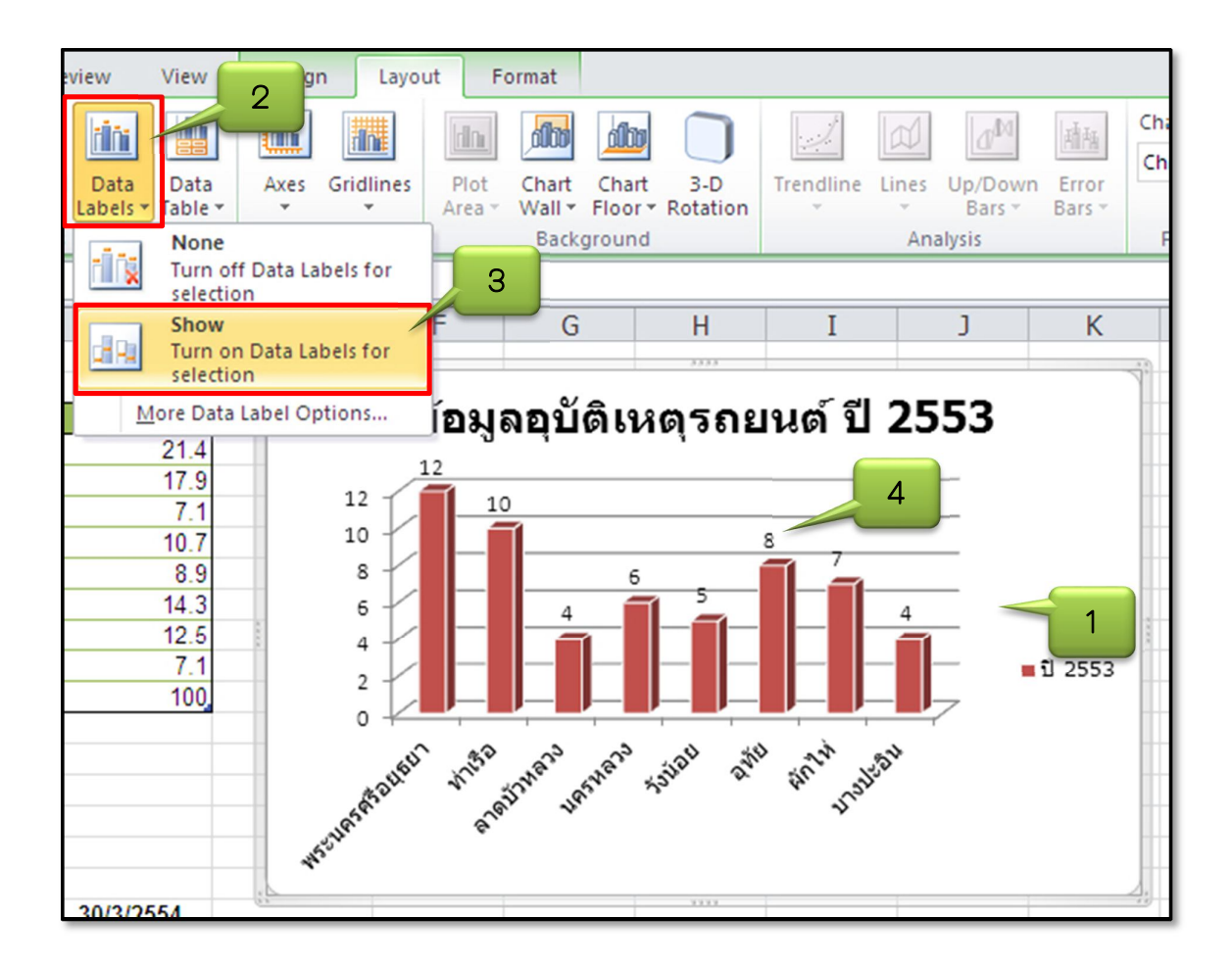